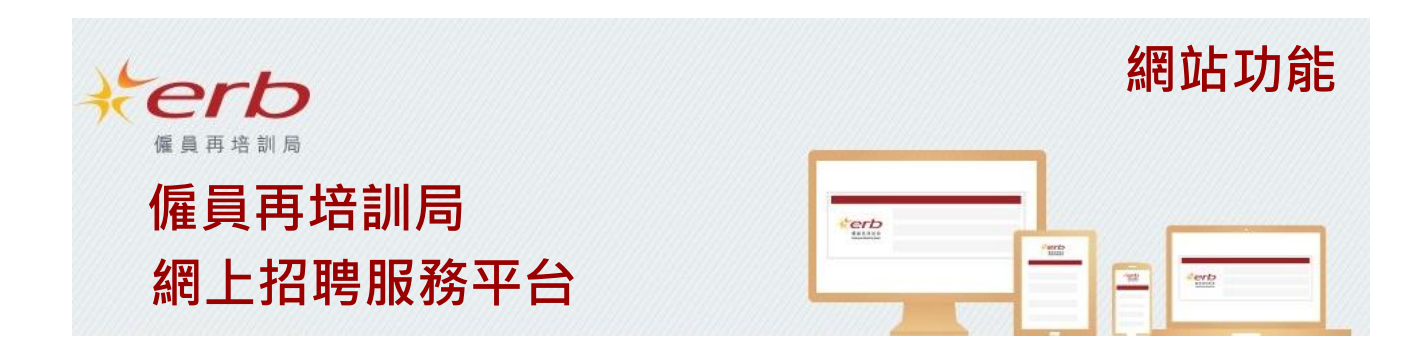

# 歡迎使用僱員再培訓局「網上招聘服務平台」

平台為 ERB 學員提供職位空缺資訊,支援學員求職。

# 登入網站

成功登記後,用戶可登入平台瀏覽及搜尋職位空缺資訊。

於登入時,揀選「ERB 學員」,並輸入帳户名稱及密碼。

| 2帳戶及登入                                |                        |                           |
|---------------------------------------|------------------------|---------------------------|
| 僱員再培訓局(ERB)學員及僱主機構可登記成為網站用戶,免費使用以下功能。 | 登入身份                   | ● ERB 學員<br>○ 僱主機構        |
| ERB學員 • 搜尋及瀏覽職位空時資訊                   | <b>临戶之稱 (</b> 牽鄙'₩'\!) | ○ 培訓機構<br>trainee@erb.org |
| • 個人化設定,緊點最新的職位空缺資訊                   | 密碼<br>密碼               |                           |
| 偏主機構                                  | 78x                    |                           |
| • 提尋即將完批課程                            | 建立限户 忘記密碼              | 堂人                        |
| • 服務項訓機構招聘LKB学員                       |                        |                           |
| #8.#6/11日171日17日4日 H21H1 510日19000    |                        |                           |

# 搜尋職位空缺

繁 简 Eng terb 字型大小 僱員再培訓局 我的帳戶 1 • Q 職位/工種 工作地點 搜尋 健康服務助理  $\bigcirc$ NEW  $(\mathbf{0})$ 最新空缺 兼職空缺 急聘空缺 較多空缺 </>> Ê **m** B Y 4 物管/保安 健康護理 酒店/旅遊 美容/美髮 資訊科技 商業服務 文職支援 運輸支援 環境服務 職位/工種 • 物業管理及保安服務人員 • 商業及行政輔助專業人員 • 飲食服務人員 • 銷售服務人員 • 健康服務人員 • 酒店及旅遊服務人員 • 美容及美髮服務人員 • 健康護理輔助專業人員 • 一般文職 • 其他文職支援人員 進出口 / 會計文員 • 個人服務人員 • 資訊科技輔助專業人員 • 機台及機器操作員及裝配員 • 技術輔助專業人員 一般支援工作 • 社福及文化輔助專業人員 專業人員 其他 • 工藝及有關人員

用戶可輸入職位名稱、公司名稱或空缺編號以搜尋職位空缺。

#### 搜尋結果

|  | 1 | 羍 | 7 | 共有 | 7 | 紀錄 |
|--|---|---|---|----|---|----|
|--|---|---|---|----|---|----|

| 空缺刊登日期由近至這                                                  | · · | ∞∞∞∞≊療中心 □ □ □ □ □ □ □ □ □ □ □ □ □ □ □ □ □ □ □                                                                                                    |
|-------------------------------------------------------------|-----|----------------------------------------------------------------------------------------------------|
| 健康服務助理 (24小時門<br>診及急症室服務)<br>⑤ \$16,000-\$19,000(月薪)        | Д   | 空缺編號:JP00053502<br>日期: 13/03/2024                                                                                                    |
| ♀ 中西區                                                       |     | 職責                                                                                                    |
| 健康服務助理 (中央消毒<br>房) (長夜)<br>⑨ \$16,000-\$19,000(月薪)<br>♀ 中西區 | Д   | 測量體溫、呼吸、脈膊、血壓、體重,口頭及書寫報告<br>驗常規小便<br>病人入院時提供簡介包括介紹環境及設施、使用叫人鐘及點餐<br>扶抱/抬動病人、病人臥式及體位、失葉病人料理<br>醫理床舗<br>協助病人排泄(給予便盆、便壺及便椅)、沐浴/淋浴及床上浴、日常梳洗、餵飼、口腔料理<br>尿道等端进。尿道口语愛、速不尿体正是小便 |
| 健康服務助理 (兒科病房)<br>⑧ \$16,000-\$19,000(月薪)                    | Д   | 水温 = 读程 · 水坦 山 周系 · 周至 水衣 是小读<br>記錄出入量<br>要求                                                                                                    |
| ♀ 中西區                                                       |     | - 中五或以上                                                                                                    |
| 健康服務助理(內視鏡及<br>日間手術中心)<br>③\$16,000-\$19,000(月期)<br>♀中西區    | Д   | <ul> <li>工作經驗不拘</li> <li>每週工作時數:72小時</li> <li>持有「健康服務助理」或「醫議支援人員(臨床病人服務)」或「保健員」證書課程 具相關工作經驗者優先考慮</li> <li>須即時上班</li> </ul>                                              |
| 健康服務助理 (專科門診)<br>⑧ \$16,000-\$19,000(月新)<br>♀ 中西區           | Д   | 聘用條件<br>- 月縣\$16,000 - \$19,000<br>- 全職                                                                                                    |

顧示模式

# 按工種或地點搜尋

用戶亦可揀選「職位/工種」或「工作地點」,搜尋職位空缺。

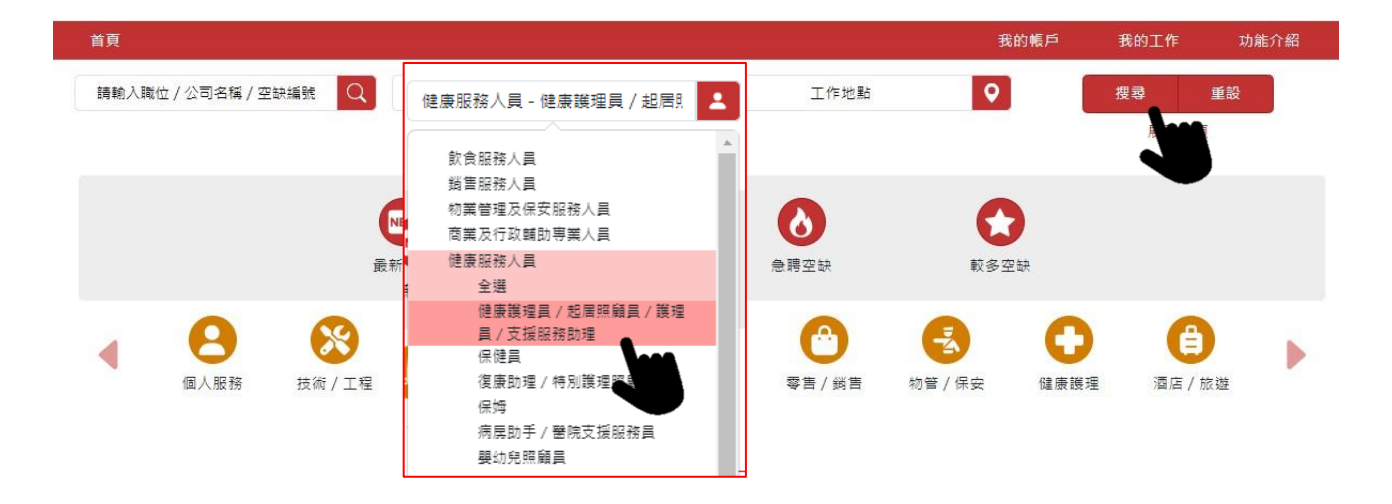

| 首頁        |              |          |      |                   |           |            | 我的帳戶 | 我的工作   | 功能介紹 |
|-----------|--------------|----------|------|-------------------|-----------|------------|------|--------|------|
| 請輸入職位 / 公 | 司名稱 / 空缺編號 🔍 | 職位 /     | 「工種  | +                 | 香港島 - 中記  | 西區         | •    | 搜尋     | 重設   |
|           |              |          |      |                   | 所有        |            |      |        |      |
|           |              |          | 0    |                   | 香港島<br>全撰 |            |      |        |      |
|           |              | NEW      |      |                   | 中西區       |            |      |        |      |
|           |              | 最新空缺     | 兼職空缺 |                   | 東區<br>南區  |            | ₽ģ   |        |      |
|           | 0 0          |          |      |                   | 灣仔區       |            |      |        |      |
|           | 9 🕺          | <b>~</b> |      | E                 | 新界        |            |      |        |      |
| 個。        | 人服務 技術/工程    | 一般支援工作   | 其他   | ŧ٥ <mark>.</mark> | 香港以外      |            | 康護   | 里 酒店/カ | 反遊   |
|           |              |          |      |                   |           | K-7 -55 HT | 73C  |        |      |

# 快速搜尋功能

平台並提供快速搜尋職位空缺功能,助用戶尋找更符合需要的資訊。

(1) 用戶可點選「最新空缺」、「兼職空缺」、「急聘空缺」或「較多空缺」,即可簡易地篩選職位 空缺。

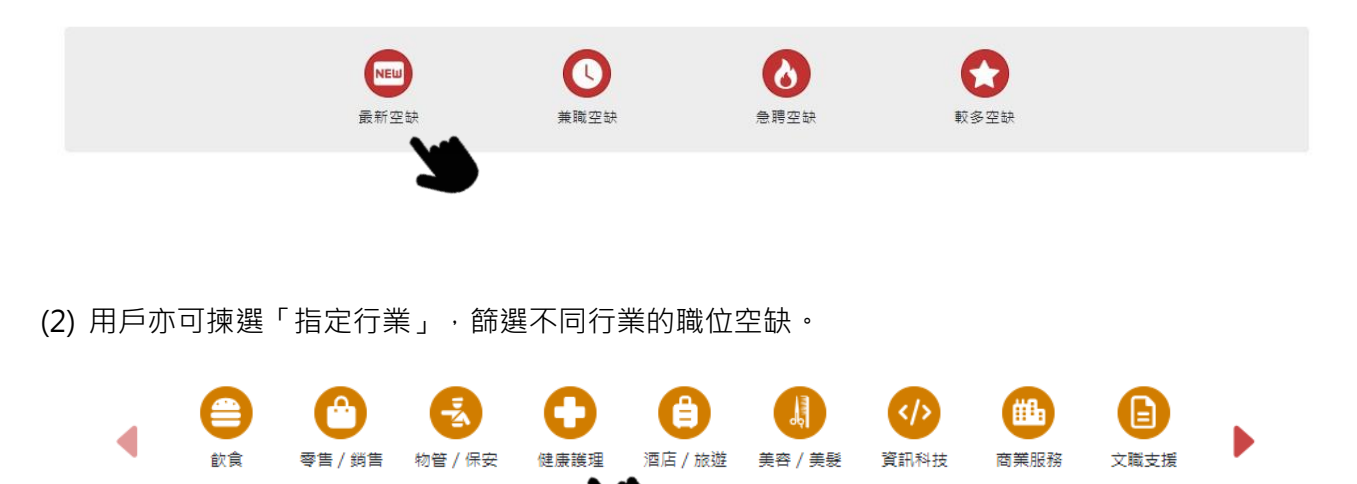

(3) 揀選「職位 / 工種」或「工作地點」, 找尋適合個人需要的工作選擇。

|                          | 開位ノエ種         | 工作抽點           |                        |
|--------------------------|---------------|----------------|------------------------|
|                          |               |                |                        |
| • 飲食服務人員                 | • 銷售服務人員      | • 物業管理及保安服務人員  | • 商業及行政輔助専業人員          |
| • 健康服務人員                 | • 健康護理輔助專業人員  | • 酒店及旅遊服務人員    | • 美容及美髮服務人員            |
| <ul> <li>一般文職</li> </ul> | • 其他文職支援人員    | • 進出口 / 會計文員   | • 個人服務人員               |
| • 一般支援工作                 | • 資訊科技輔助專業人員  | • 機台及機器操作員及裝配員 | • 技術輔助専業人員             |
| • 工藝及有關人員                | • 社福及文化輔助専業人員 | • 專業人員         | <ul> <li>其他</li> </ul> |

|        | 職位 / 工種                                           | 工作地點                    |                         |
|--------|---------------------------------------------------|-------------------------|-------------------------|
|        |                                                   |                         |                         |
| • 中西區  | • 東區                                              | • 南區                    | <ul> <li>灣仔區</li> </ul> |
| • 九龍城區 | • 觀塘區                                             | • 深水埗區                  | • 黃大仙區                  |
| • 油尖旺區 | <ul> <li>         ·</li></ul>                     | • 北區                    | <ul> <li>西貢區</li> </ul> |
| • 沙田區  | • 大埔區                                             | <ul> <li>荃灣區</li> </ul> | • 屯門區                   |
| • 元朗區  | <ul> <li>         ・         ・         ・</li></ul> | • 香港以外                  |                         |
|        |                                                   |                         |                         |

### 更多搜尋選項

點選 「展開選項」·顯示更多搜尋項目。

| 首頁                      |         |          |      | 我的帳戶     | 我的工作 | 功能介紹 |
|-------------------------|---------|----------|------|----------|------|------|
| 請輸入職位 / 公司名稱 / 空訣編號 🛛 📿 | 職位 / 工種 | -        | 工作地點 | <b>Q</b> | 搜尋   | 重設   |
|                         |         |          |      |          | 展開選羽 |      |
| 請輸入職位 / 公司名稱 / 空訣編號 🔍   | 職位/工種   | 1        | 工作地點 | <b>Q</b> | 授尋   | 重設   |
| 行業 😫                    | 學歷要求    | <b>=</b> | 工作經驗 | 20       | 隱藏選  | 項    |
| 預計每月薪酬 \$               | 全職 / 兼職 | <b>2</b> | 僱用形式 |          |      |      |
| 空缺刊登時間                  | 服務對象    | 22       |      |          |      |      |

# 搜尋結果及職位內容

點選個別職位空缺,即可瀏覽職位空缺詳情,包括職責、要求、聘用條件、申請方法等。

搜尋結果

| 至 20 共有 27 紀錄                                                            |   | 顯示模式                                                                                                    |
|--------------------------------------------------------------------------|---|----------------------------------------------------------------------------------------------------|
| 空缺刊登日期由逝至遠<br>健康服務助理(24小時門<br>診及急症室服務)<br>⑥\$16,000-\$19,000(月熟)<br>♀中西區 |   | XXXXX醫療中心<br>健康服務助理(中央消毒房)(長夜)<br><sup>空缺編號:JP00053505</sup><br>日期: 13/03/2024                                                                                           |
| 健康服務助理 (中央消毒<br>房) (長夜)<br>⑧ \$16,000-\$19,000(月薪)<br>♀ 中西區              |   | 測量體溫、呼吸、脈膊、血壓、體重, 口頭及書寫報告<br>驗常規小便<br>病人入院時提供簡介包括介紹環境及設施、使用叫人鐘及點餐<br>扶抱/抬動病人、病人臥式及體位、失禁病人料理<br>整理床舗<br>協助病人排泄(給予便盒、便壺及便椅)、沐浴/淋浴及床上浴、日常梳洗、餵飼、口腔料理<br>尿道管護理:尿道口清潔、清空尿袋及量小便 |
| 健康服務助理(兒科病房)<br>⑧ \$16,000-\$19,000(月薪)<br>♀ 中西區                         |   | 記録出入重<br>要求<br>- 中五或以上                                                                                                    |
| 健康服務助理 (內視鏡及<br>日間手術中心)<br>⑧ \$16,000-\$19,000(月薪)<br>♀ 中西區              | Д | <ul> <li>工作經驗不拘</li> <li>每週工作時數:72 小時</li> <li>持有「健康服務助理」或「醫護支援人員(臨床病人服務)」或「保健員」證書課程 具相關工作經驗者優<br/>先考慮</li> <li>須即時上班</li> </ul>                                         |
| 健康服務助理 (專科門診)<br>⑧ \$16,000-\$19,000(月薪)<br>♀ 中西區                        | Д | 聘用條件<br>- 月薪\$16,000 - \$19,000<br>- 全職                                                                                                    |
| 健康服務助理 (病房)<br>⑧ \$16,000-\$19,000(月薪)<br>♀ 中西區                          | Д | - 長工<br>- 星期一至日:下午10時30分至上午8時30分<br>- 輪休<br>- 工作地點·中雨區                                                                                                    |

點選「顯示模式」按鈕,可轉以表列形式顯示職位空缺資料。

#### 搜尋結果

1 至 20 共有 55 紀錄

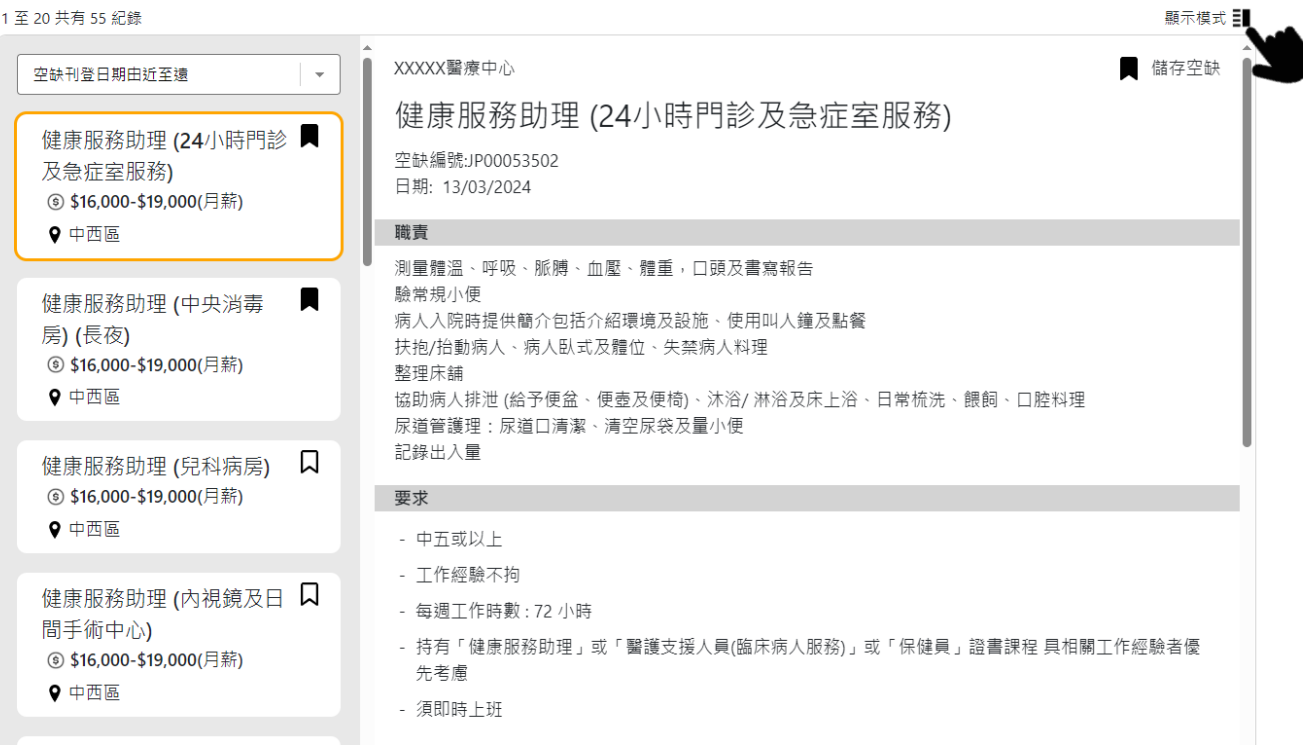

#### 搜尋結果

1 至 20 共有 27 纪线

| 1 至 20 共有 27 紀錄 |                              |                           |        |           |        |            | 顯示模式 📕       |
|-----------------|------------------------------|---------------------------|--------|-----------|--------|------------|--------------|
| 僱主名稱 🖨          | 空缺名稱 🖨                       | 薪酬 🚖                      | 工作地區 🖨 | 全職 / 兼職 🖨 | 工作經驗 🖨 | 刊登日期 🖨     | 空缺編號 🖨       |
| XXXXX醫療中心       | 健康服務助理<br>(24小時門診及急症室<br>服務) | \$16,000-\$19,000<br>(月薪) | 中西區    | 全職        | 經驗不拘   | 13/03/2024 | JP00053502 🎵 |
| XXXXX醫療中心       | 健康服務助理<br>(中央消毒房) (長夜)       | \$16,000-\$19,000<br>(月薪) | 中西區    | 全職        | 經驗不拘   | 13/03/2024 | JP00053505 🞵 |
| XXXXX醫療中心       | 健康服務助理<br>(兒科病房)             | \$16,000-\$19,000<br>(月薪) | 中西區    | 全職        | 經驗不拘   | 13/03/2024 | JP00053506 🞵 |

### 儲存合適的職位空缺

在職位空缺搜尋結果、點選「儲存空缺」按鈕、即可儲存指定之職位空缺、方便日後查閱。

搜尋結果

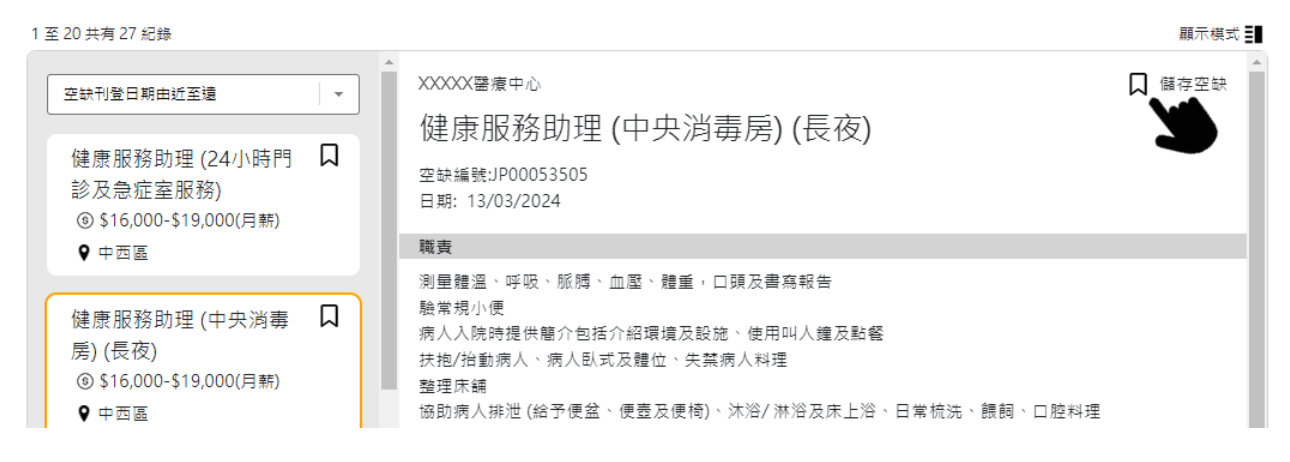

### 查看已儲存的職位空缺

點選「我的工作」,再選「已儲存的職位空缺」。

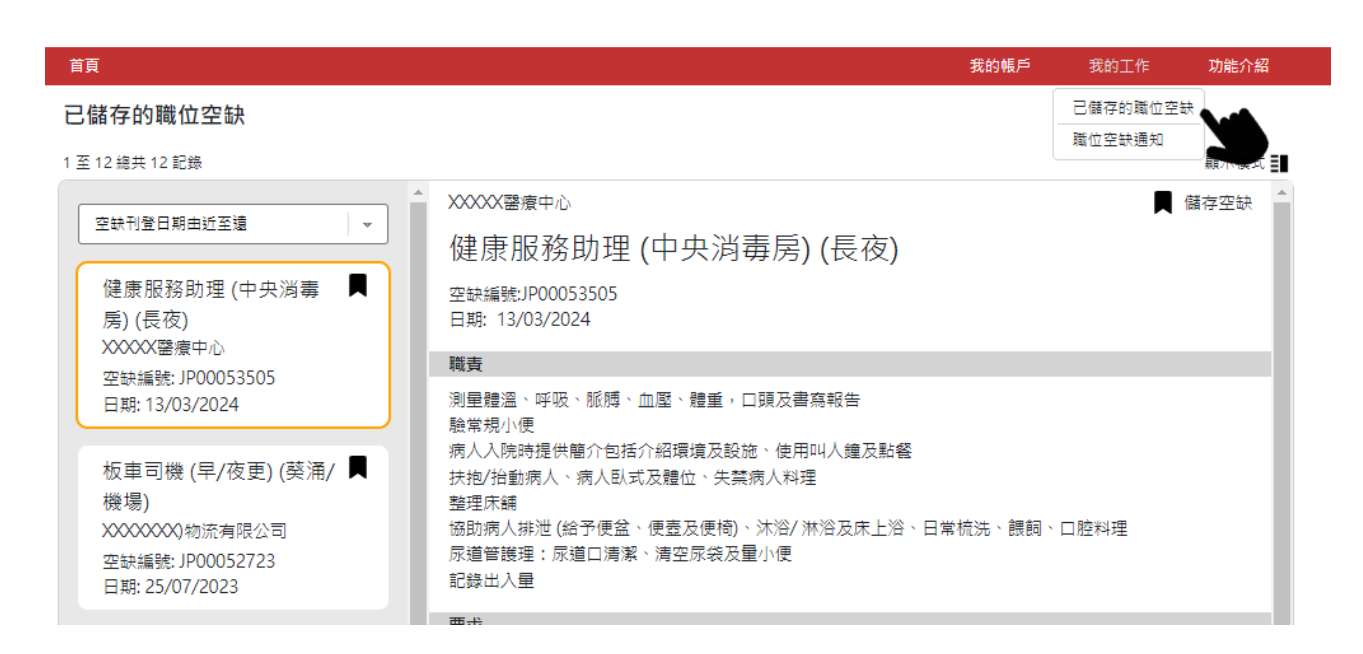

### 點選按鈕,可取消儲存空缺。

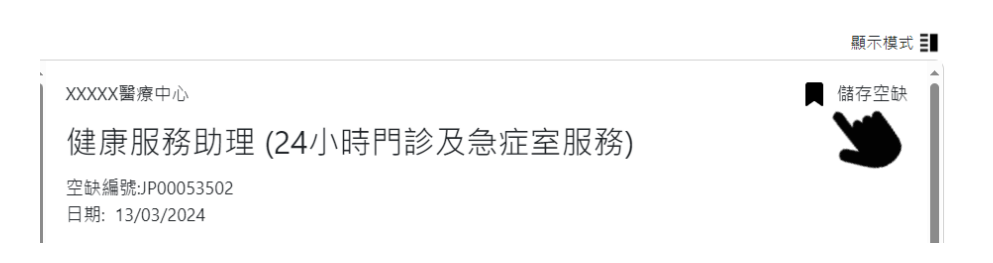

# 設定職位空缺通知

點選「我的帳戶」·再選「個人化設定」·按「啟動並設定」後·點選「同意收取職位空缺資訊」·並 揀選符合自己要求的選擇條件·成功儲存後·便可定期透過電郵收取最新職位空缺資訊。

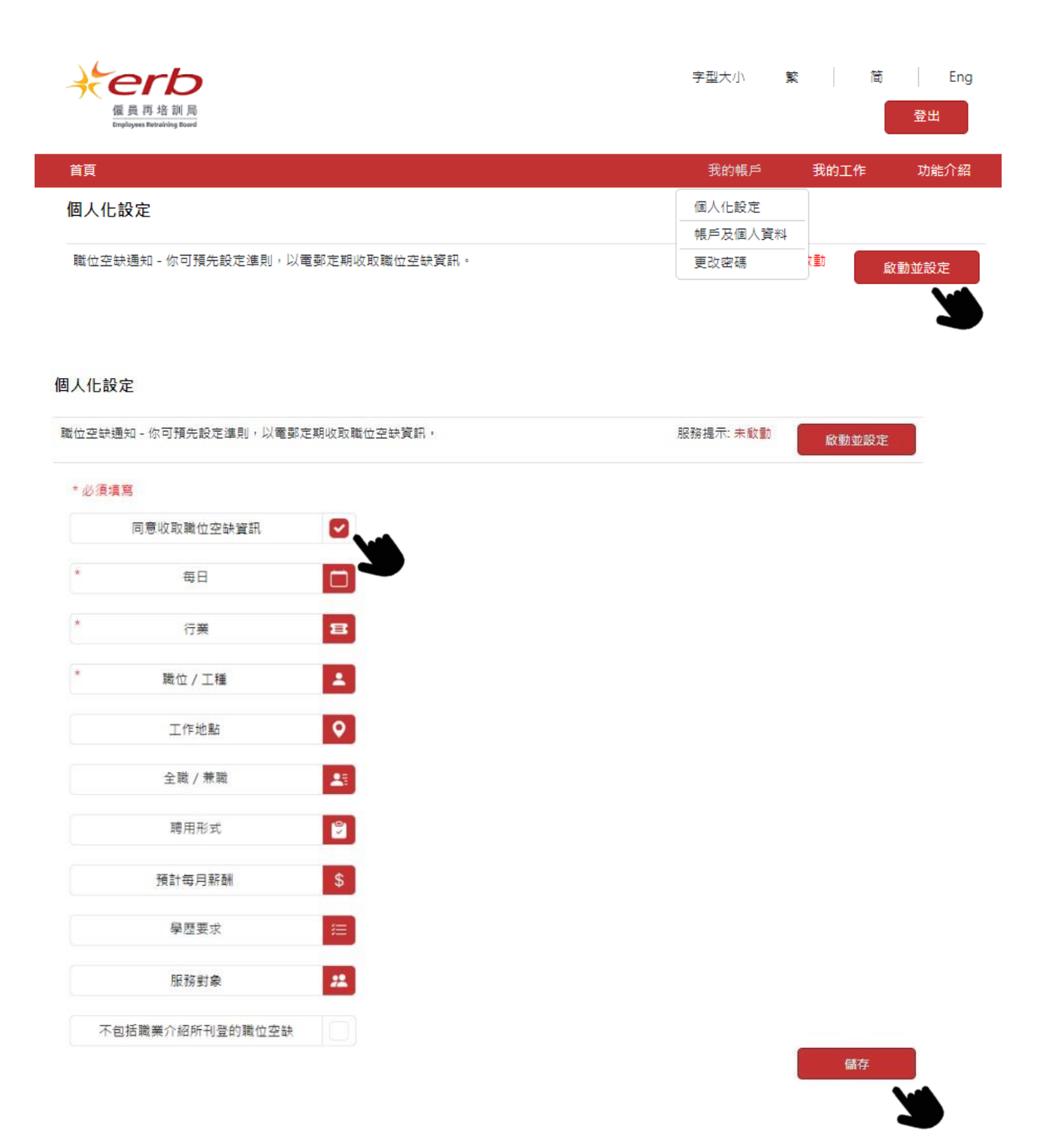

# 查看最新職位空缺通知

點選「我的工作」,再選「職位空缺通知」,即可查閱符合預設的職位空缺的招聘詳情。

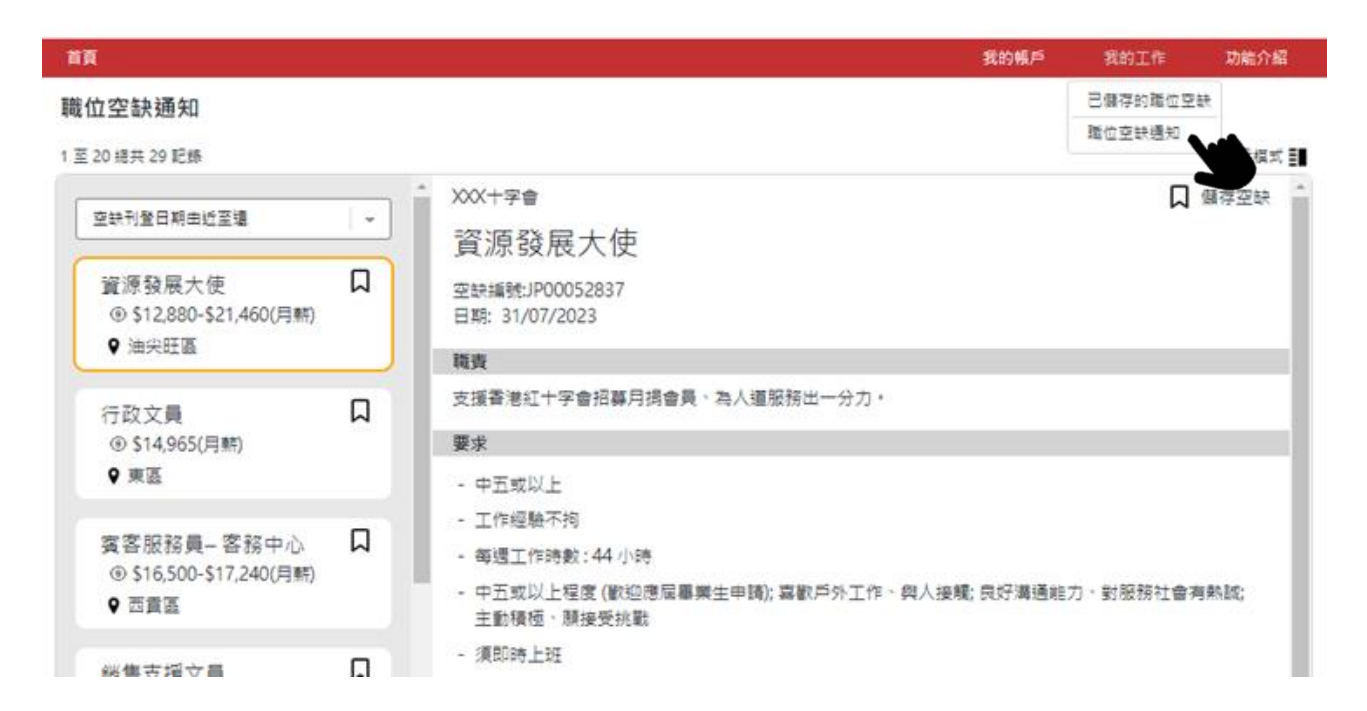

### 履歷表範本

點選「我的帳戶」·再選「個人化設定」。可隨時下載履歷表範本以供參考·並按需要製作個人履歷 表。

| 首頁                               | 我的帳戶    | 我的工作 | 功能介紹  |
|----------------------------------|---------|------|-------|
| 個人化設定                            | 個人化設定   |      |       |
|                                  | 帳戶及個人資料 |      |       |
| 職位空缺通知 - 你可預先設定準則,以電郵定期收取職位空缺資訊。 | 更改密碼    |      | 啟動並設定 |
|                                  |         |      |       |
| 履歷表範本                            |         |      | 下載    |

#### 個人化設定

| 職位空缺通知 - 你可預先設定準則,以電郵定期收取職位空缺資訊。 | 服務提示: 未啟動 | 啟動並設定 |
|----------------------------------|-----------|-------|
| 履歷表範本                            |           | 下載    |
|                                  |           |       |